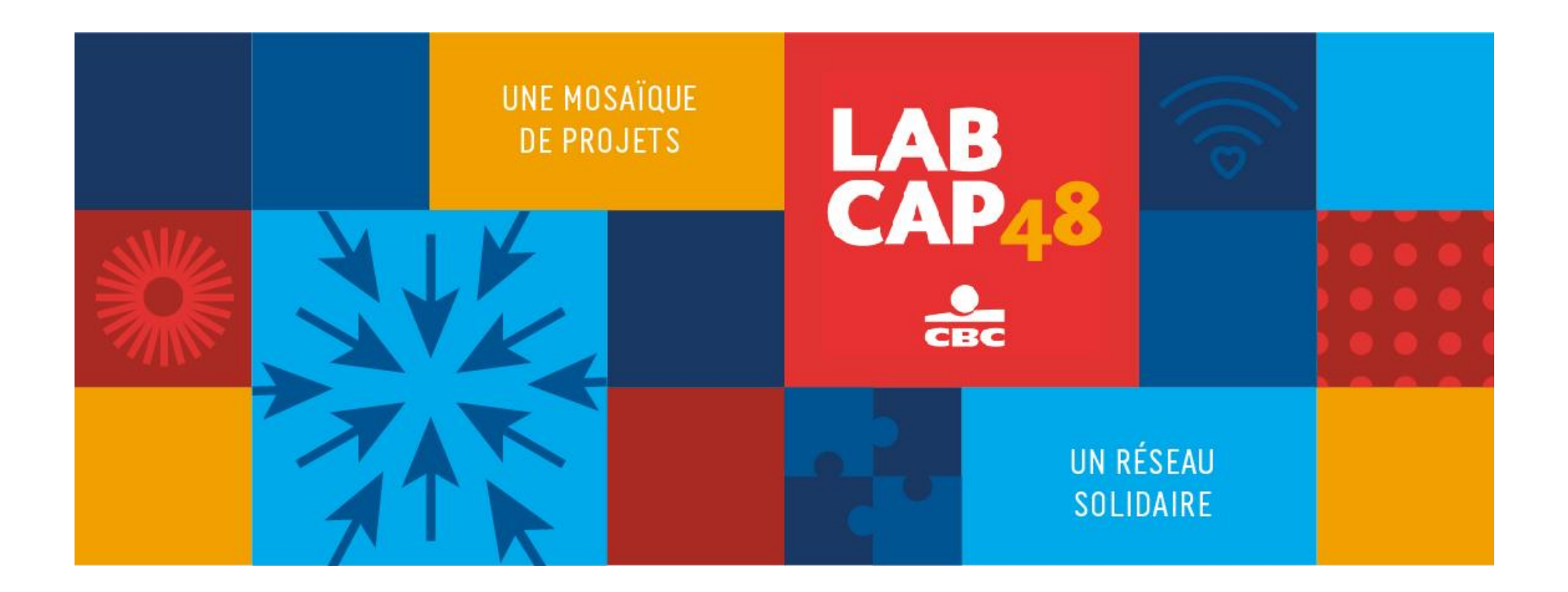

# MEMO INSCRIPTION SUR LA PLATEFORME DE COLLECTE DE DONS

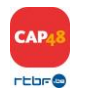

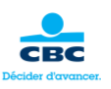

#### ETAPE 1 : Cliquez sur le lien de la campagne : <u>https://lab.cap48.be/events/labcap48-sept-2018</u>

Puis sur le bouton « créer ma page de collecte »

| LABCAP48 WITH CBC                                                                                                    |                           |                    |
|----------------------------------------------------------------------------------------------------|---------------------------|--------------------|
| CAP48 et CBC veulent concrétiser les projets favorisant une société plus inclusive<br>dans les secteurs du handicap et de l'aide à la jeunesse. | 0%                        | 0€                 |
| Vous avez répondu à l'appel à projet du mois d'août 2017 et votre candature a été<br>retenue ?                                                  |                           | Objectif 100 000 € |
| le 14 septembre, à partir de 12h, créez votre page de collecte et lancez vos appels aux dons.                                                   |                           |                    |
| N'oubliez- pas, CAP48 et CBC récompensent les projets les plus réactifs.                                                                        | CRÉER MA PAGE DE COLLECTE |                    |
| PLUS D'INFOS                                                                                                    | Partager cet événem       | nent               |
|                                                                                                    | f У 8                     | $\mathbf{O}$       |
|                                                                                                    |                           |                    |

#### ETAPE 2 : Cliquer sur le bouton « continue »

L'adresse mail à encoder est impérativement celle que vous avez introduite lors de votre candidature !

| Cette plateforme est exclusivement destinée aux asbl retenues dans le cadre<br>du LabCAP48 with CBC. Afin de créer votre page et commencer à collecter des<br>dons, il vous sera demandé d'introduire l'adresse mail encodée dans votre<br>dossier de candidature. Sans celle-ci, la finalisation de votre inscription sera |  |
|----------------------------------------------------------------------------------------------------|--|
| CONTINUE                                                                                                    |  |

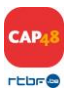

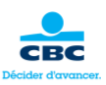

## ETAPE 3 : CRÉER VOTRE PAGE DE COLLECTE

| 1 - INITIALISATION DE LA PAGE DE COLLECTE 2 3                                             |                                           |
|-------------------------------------------------------------------------------------------|-------------------------------------------|
| Vous êtes sur le point de créer une pa<br>Veuillez suivre les étapes et compléter les inf | age de collecte.<br>formations demandées. |
| Titre de la page de collecte *                                                            | Θ                                         |
| Objectif de collecte en € *<br>100                                                        |                                           |
| Je ne suis pas un robot                                                                   |                                           |
| SUIVANT                                                                                   |                                           |

- 1. Soignez le titre de votre page de collecte en étant convaincant et explicite, c'est ce titre qui donnera envie au grand public d'en lire davantage et de soutenir votre projet.
- 2. Indiquez votre objectif de collecte.

Attention, celui-ci doit impérativement être le même que celui mentionné dans votre candidature.

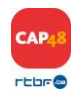

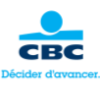

## ETAPE 4 : ILLUSTRER VOTRE PAGE DE COLLECTE

A nouveau, rendez votre projet attractif. C'est important de personnaliser votre page. En l'illustrant, vous suscitez la curiosité et l'envie d'en apprendre davantage.

Les études montrent que les vidéos attirent beaucoup plus l'attention que les photos !
Si vous maitrisez les smartphones, aidez-vous d'une appli révolutionnaire pour monter en quelques secondes une petite vidéo : <a href="https://quik.gopro.com/fr/">https://quik.gopro.com/fr/</a>

3 options s'offrent à vous (vous pourrez, une fois votre page créée, ajouter d'autres photos et vidéos) :

- a) **Télécharger une image personnelle** : une photo de votre asbl, des bénéficiaires, … Bref une photo qui illustre au mieux le propos. Le système est simple, vous cliquez sur 'sélectionnez un fichier'. Vous la recadrez à votre souhait et vous validez.
- b) Ajouter une vidéo : une vidéo sur l'histoire de votre asbl ou sur le projet que vous mettez en œuvre. Il vous suffit d'enregistrer votre vidéo sur youtube, vimeo, dailymotion... et d'insérer ensuite le lien url de la vidéo.
- c) Sélectionner une photo existante : Vous n'avez pas encore de photo ou vidéo ? Pas de panique, vous pouvez utiliser l'image proposée LabCAP48 en cliquant dessus.

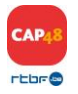

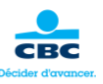

#### ETAPE 5 : DECRIRE VOTRE PROJET

Vous voilà au cœur du sujet. C'est ici que vous pouvez user de votre meilleure plume pour convaincre les lecteurs que c'est votre projet qu'ils doivent soutenir.

Parlez de votre projet de manière simple et claire. Expliquez concrètement à quoi servira l'argent collecté. Mettez-y du cœur et de la conviction.

Deux options s'offrent à vous :

- Utiliser le mode guidé en répondant aux questions suggérées :
- Utiliser le mode libre en créant entièrement un texte

| 1 2 3 - DESCRIPTION DE LA PAGE DE COLLECTE                                                               |
|----------------------------------------------------------------------------------------------------|
| Une explication personnalisée de votre page de collecte rendra votre page plus populaire et personnelle. |
| MODE GUIDÉ MODE LIBRE                                                                                    |
| Présentation de votre engagement à vos proches *                                                         |
| Format - B I U @ @                                                                                       |
|                                                                                                    |
|                                                                                                    |
|                                                                                                    |
|                                                                                                    |
|                                                                                                    |
| 4                                                                                                    |
| TERMINER                                                                                                 |

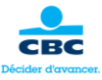

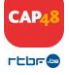

#### **ETAPE 6 : IDENTIFICATION**

Inscrivez-vous comme nouveau membre. Cette étape est indispensable pour la mise en ligne de votre page de collecte.

Petite particularité (cfr image) :

Dans le champ prénom, indiquez le nom de votre asbl

Dans le champ nom, indiquez le <u>mot</u>asbl.

Dans le champ e-mail, encodez l'adresse reprise dans votre dossier de candidature, vérifiez bien cette étape car cette adresse est votre unique clef d'accès à la plateforme.

Lors de la création de votre page de collecte, remplissez les champs « nouveau membre », même si vous avez déjà créé un compte pour rentrer votre dossier de candidature chez CAP48. Les 2 comptes ne sont pas liés.

Ensuite, cliquez sur « suivant »

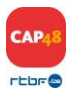

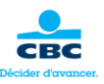

La création de votre page de collecte est terminée. Vous devez vous identifier pour l'enregistrer.

#### Nouveau membre

| Prénom *                                               |         | Email *           | La partie « Déjà membre » ne vous concerne<br>que si vous avez déjà créé une page de |         |
|--------------------------------------------------------|---------|-------------------|--------------------------------------------------------------------------------------|---------|
| NOM DE VOTRE ASBL                                      |         |                   | collecte sur Lab.CAP48.be lors des                                                   |         |
|                                                        |         |                   | Si ce n'est pas le cas, vous devez                                                   |         |
| Nom *                                                  |         | Mot de passe *    | impérativement créer un compte en tant que                                           |         |
| asbl                                                   |         |                   | « Nouveau membre ».                                                                  |         |
| Email                                                  |         | J'ai oublié mon m | ot de passe                                                                          |         |
| Email *                                                |         |                   |                                                                                      | SUIVANT |
| Adresse mail encodée dans votre dossier de candidature |         |                   |                                                                                      |         |
|                                                        |         |                   |                                                                                      |         |
| Mot de passe *                                         |         |                   |                                                                                      |         |
| Choisissez un mot de passe                             |         |                   |                                                                                      |         |
|                                                        |         |                   |                                                                                      |         |
|                                                        | SUIVANT |                   |                                                                                      |         |
|                                                        |         |                   |                                                                                      |         |

Déjà membre

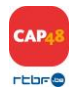

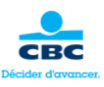

### ETAPE 7 : COMPLETER VOTRE PROFIL

Il vous suffit maintenant de compléter votre inscription en indiquant vos coordonnées. La seule mention obligatoire est votre photo de profil.

### ETAPE 8 : COLLECTER DES DONS

Un seul mot d'ordre à ce stade, COMMUNIQUEZ !

Informez votre réseau, vos amis, vos collègues, vos partenaires, votre famille... Personnalisez les messages envoyés à chacun d'entre eux pour qu'ils se sentent concernés, et REPETEZ, REPETEZ, REPETEZ !

Tous nos conseils se trouvent ici : <u>http://lab.cap48.be/pages/conseils</u>

N'oubliez pas que nous sommes là pour vous aider :

- Pour l'appel à projet : Isabelle Gilbert igi@rtbf.be ou 02/737.29.42
- Pour la collecte de dons : Natalia Prud'homme <u>napu@rtbf.be</u> ou 02/737.44.52

Bonne collecte à tous !

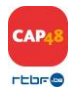

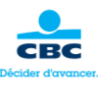